## Sourcing Withdrawal & Re-Submit

| Step | Action                                                                                                    |
|------|----------------------------------------------------------------------------------------------------|
| 1.   | Click the <b>HRSD Sourcing Supplier</b> responsibility.                                                                                                    |
|      | ▶ Carrier New York New York N |
| 2.   | Click the <b>Sourcing</b> link.                                                                                                    |
| 3.   | Click the Sourcing Home Page link. Sourcing Home Page                                                                                                    |
| 4.   | The Sourcing home page displays                                                                                                    |
|      | Listed are all the Active Responses. If the Response is not listed here or in the Full List, then the Solicitation may be closed and unable to be withdrawn.                                                                                                    |
|      | Click the <b>Response Number 500053</b> link.                                                                                                    |
| 5.   | The Quote page is displayed.                                                                                                    |
|      | Click the Actions list.<br>Actions Online Discussions                                                                                                    |
| 6.   | Click the Withdraw Quote list item.<br>Withdraw Quote                                                                                                    |
| 7.   | Click the <b>Go</b> button.                                                                                                    |
| 8.   | Note the Warning message that this Quote will be withdrawn.                                                                                                    |
|      | Click in the Withdrawal Reason field.                                                                                                    |
|      | * Withdrawal Reason                                                                                                    |
|      |                                                                                                    |
|      |                                                                                                    |
|      |                                                                                                    |
| 9.   | Enter the desired information into the Withdrawal Reason field.                                                                                                    |
|      | Enter a valid value e.g. "Need to correct something".                                                                                                    |
|      |                                                                                                    |
|      |                                                                                                    |
|      |                                                                                                    |
|      |                                                                                                    |

|     | * Withdrawal Reason                                                                            |
|-----|------------------------------------------------------------------------------------------------|
|     |                                                                                                |
|     |                                                                                                |
|     |                                                                                                |
|     | ✓                                                                                              |
| 10  | Click the Submit button                                                                        |
| 10. | Submit                                                                                         |
| 11. | A Confirmation message is displayed.                                                           |
|     |                                                                                                |
|     | Click the <b>Return to Previous page</b> link                                                  |
|     | Return to Previous page                                                                        |
| 12. | To enter a new Quote Response                                                                  |
|     | Click the Actions list                                                                         |
|     | Actions Online Discussions                                                                     |
| 13  | Click the <b>Create Response</b> list item                                                     |
| 15. | Create Response                                                                                |
| 14. | Click the <b>Go</b> button.                                                                    |
|     | Go                                                                                             |
| 15. | Note the Information message that the original Quote values will default in for you to update. |
|     | Update any of the Response values that are needed.                                             |
|     | Click the <b>Lines</b> link                                                                    |
|     |                                                                                                |
| 16. | For example, the Response Price can be updated.                                                |
|     | Double-click in the <b>Response Price</b> field                                                |
|     | Response Price                                                                                 |
|     | 2500                                                                                           |
| 17. | Enter the desired information into the <b>Response Price</b> field.                            |
|     |                                                                                                |
|     | Enter a valid value e.g. "2350".                                                               |
| 19  |                                                                                                |
| 10. | Click the Continue button                                                                      |
| 1). | Continue                                                                                       |
| 20. | Click the Validate button.                                                                     |
|     | Validate                                                                                       |
| 21. | A Confirmation message that the quote has been validated is displayed.                         |
|     | Click the <b>Submit</b> button                                                                 |
|     | Submit                                                                                         |
|     |                                                                                                |

| 22. | The new Response has been submitted.                                  |
|-----|-----------------------------------------------------------------------|
|     | Click the Return to Sourcing Home Page link.                          |
|     | Return to Sourcing Home Page                                          |
| 23. | This topic covered:                                                   |
|     | - Withdrawing a Response and entering a new one.<br>End of Procedure. |